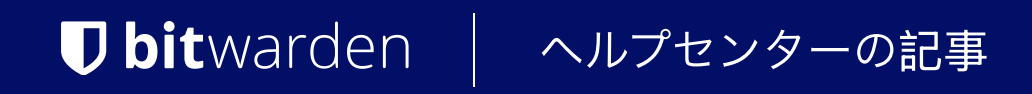

私のアカウント > ログイン & ロック解除

# アカウント切り替え

ヘルプセンターで表示: https://bitwarden.com/help/account-switching/

### アカウント切り替え

最大五つのBitwardenアカウントを同時にログインし、Bitwardenブラウザ拡張機能、デスクトップアプリ、 モバイルアプリで使用することができることをご存知でしたか?アカウント切り替えを使用して、個人アカウントや仕事用アカウントなど、 Bitwardenアカウント間をシームレスに切り替えます。

### 二つ目のアカウントにログインする

### ⇒モバイル

2つ目(または3つ目、4つ目、5つ目)のアカウントにログインするには、トップメニューバーから現在ログインしているアカウントを選択し、 + **アカウントを追加**を選択します。

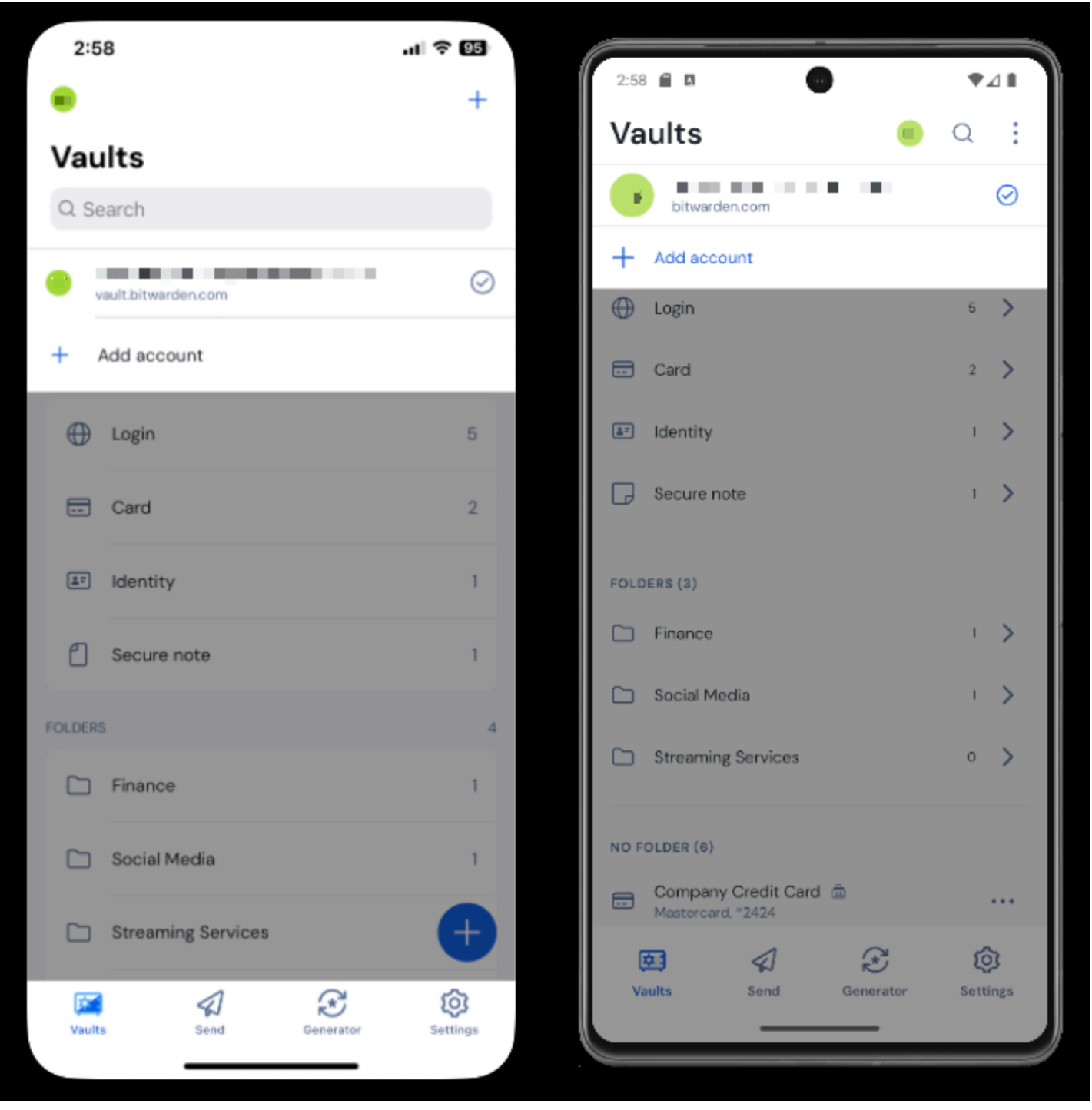

アカウント-スイッチング-モバイル

+ アカウントを追加を選択すると、ログイン画面に移動します:

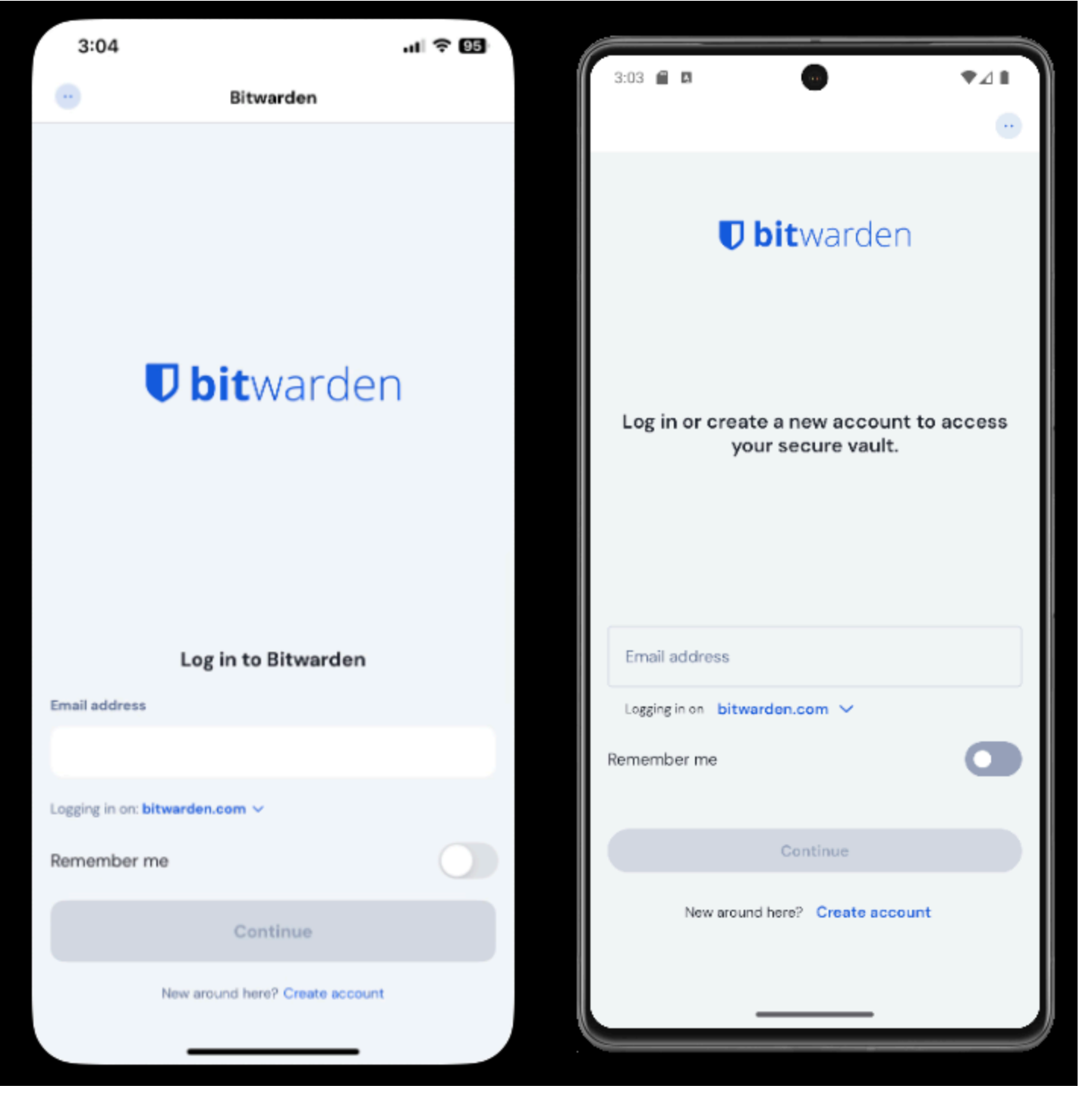

アカウント切替えモバイル

#### **∏** Tip

複数のサーバーにアカウントがある場合、たとえば、 自己ホスト型のBitwardenを提供している雇用主から家族組織のスポンサーシップが発行された場合、 ログイン画面にあるサーバーセレクタードロップダウンを使用し、 自己ホスト型メニューを選択してサーバーURLをアカウントのURLに変更します。

# **D** bit warden

access your secure vault.

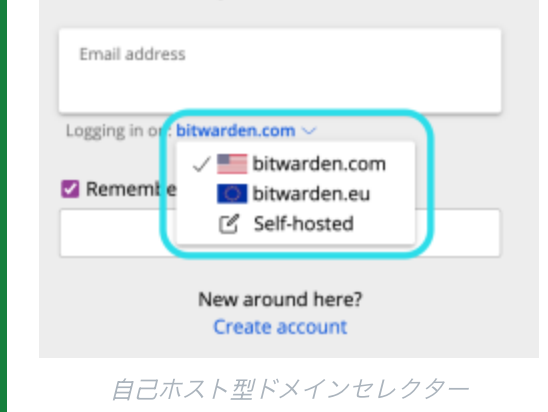

この例では、あなたの仕事用のアカウントはhttps://your.company.bitwarden.comのようなものを使用し、 あなたの家族の組織のアカウントはhttps://vault.bitwarden.comを使用します。

あなたが2つ目のアカウントにログインすると、同じメニューから素早く切り替えることができ、各アカウントの保管庫の現在の状態 (ロックまたはロック解除済み)も表示されます。これらのアカウントの一つからログアウトすると、 保管庫タイムアウトがログアウトに設定されていない限り、リストから削除されます。

#### (i) Note

ほとんどの保管庫のアクション、新しいアイテムやフォルダーの追加、同期、保管庫のタイムアウトやロック解除 (PINまたは生体認証)などの設定は、 アプリの上部メニューバーに表示されるアイコンで判断できるアクティブなアカウントにのみ適用されます。

すべてのアカウントに適用されるオプション、たとえばテーマなどがあります。

### 自動入力

アカウント切り替えを使用している場合、 モバイルアプリは現在アクティブなアカウントからの資格情報を自動入力するようにデフォルト設定されていますが、 自動入力中にアカウントを切り替えることもできます。

#### Secure and trusted open source password manager for business

### **D** bit warden

|   | 4:21 🌣   | 🛛 🖻 G  | •           |                   |                      |   | ♥⊿∎ |
|---|----------|--------|-------------|-------------------|----------------------|---|-----|
|   | <u>۵</u> | githut | o.com/login |                   |                      | 0 | •   |
|   |          |        |             | Username or email | address              |   |     |
| • |          |        |             | Password          | Forgot password?     |   |     |
|   |          |        |             |                   | Sign in              |   |     |
| - |          |        |             | New to GitHub     | ? Create an account. |   |     |
|   |          |        |             |                   |                      |   |     |

### ⇒デスクトップ

Android アカウント切り替え

2つ目(または3つ目、4つ目、5つ目)のアカウントにログインするには、

デスクトップアプリの右上から現在ログインしているアカウントを選択し、十**アカウントを追加:**を選択します。

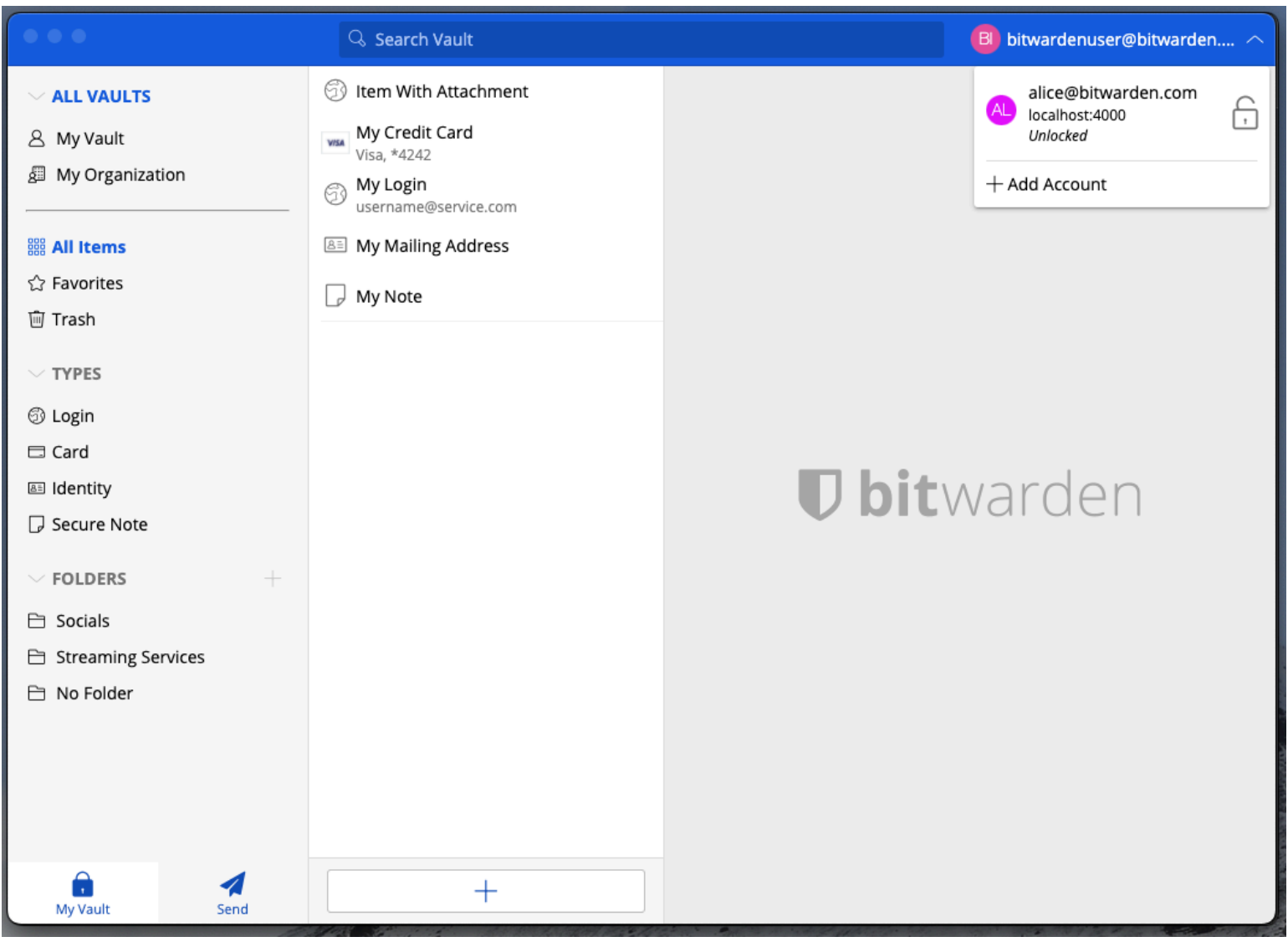

デスクトップ-アプリ-アカウント-スイッチング

+ アカウントを追加を選択すると、ログイン画面に移動します:

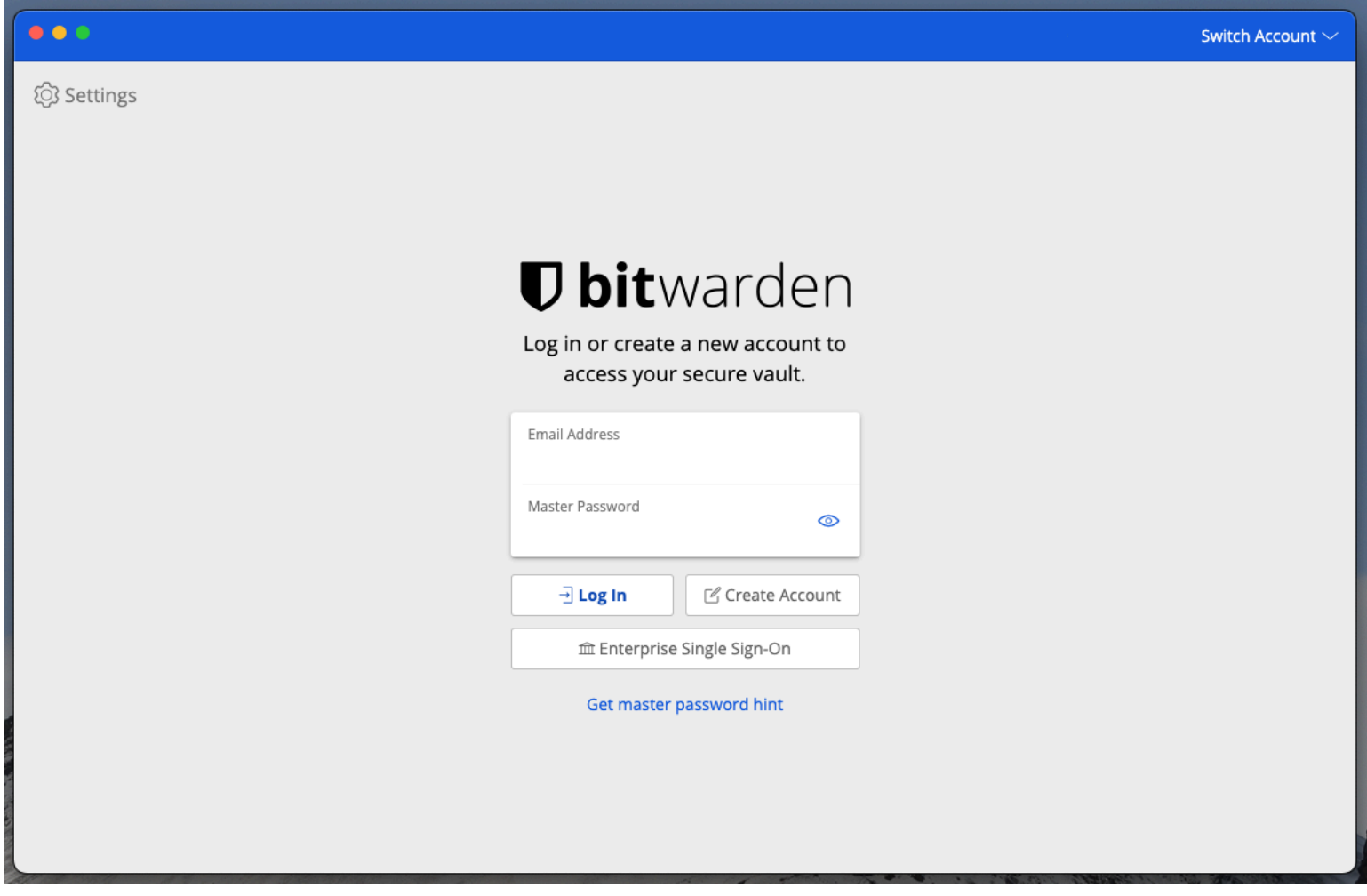

デスクトップ-アカウント-スイッチング

#### **∂** Tip

複数のサーバーにアカウントがある場合、たとえば、 自己ホスト型のBitwardenを提供している雇用主から家族組織のスポンサーシップが発行された場合、 ログイン画面にあるサーバーセレクタードロップダウンを使用し、 自己ホスト型メニューを選択してサーバーURLをアカウントのURLに変更します。

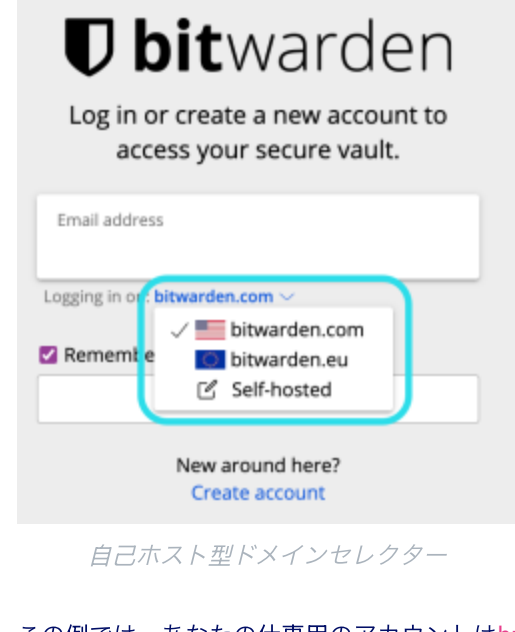

この例では、あなたの仕事用のアカウントはhttps://your.company.bitwarden.comのようなものを使用し、 あなたの家族の組織のアカウントはhttps://vault.bitwarden.comを使用します。

2 番目のアカウントにログインすると、同じメニューからアカウントをすばやく切り替えることができ、 各アカウントのボールトの現在のステータス (ロックされている) も表示されます。 またはロックが解除されています)。 これらのアカウントのいずれかからログアウトすると、リストから削除されます。

#### (i) Note

ほとんどの保管庫のアクション、新しいアイテムやフォルダーの追加、同期、検索、保管庫のタイムアウトやロック解除 (PINまたは生体認証)のような設定は、

アプリの右上に表示されるメールアドレスによって判断できるアクティブなアカウントにのみ適用されます。

#### しかし、一部の**設定はすべてのアカウント**に対して設定されています:

| •••                  | Q. Search Vault                      | A) alice@bitwarden.com $\sim$ |  |  |  |  |  |
|----------------------|--------------------------------------|-------------------------------|--|--|--|--|--|
| 器 All Items          | App settings for alice@bitwarden.com |                               |  |  |  |  |  |
| ★ Favorites          | SECURITY                             |                               |  |  |  |  |  |
| 🛅 Trash              |                                      |                               |  |  |  |  |  |
| TYPES                | PREFERENCES                          |                               |  |  |  |  |  |
| 🗊 Login              |                                      |                               |  |  |  |  |  |
| 🗖 Card               | APP SETTINGS (ALL ACCOUNTS)          |                               |  |  |  |  |  |
| 🖾 Identity           |                                      |                               |  |  |  |  |  |
| 🕞 Secure Note        | Close                                | arden                         |  |  |  |  |  |
| FOLDERS +            |                                      |                               |  |  |  |  |  |
| 🗎 Finances           |                                      |                               |  |  |  |  |  |
| 🖹 Streaming Accounts |                                      |                               |  |  |  |  |  |
| 🖻 No Folder          |                                      |                               |  |  |  |  |  |
| My Vault Send        | +                                    |                               |  |  |  |  |  |
| デスクトップ-アプリ-設定        |                                      |                               |  |  |  |  |  |

### ⇒ブラウザ拡張機能

二つ目(または三つ目、四つ目、五つ目)のアカウントにログインするには、 トップメニューバーから現在ログインしているアカウントを選択してください。

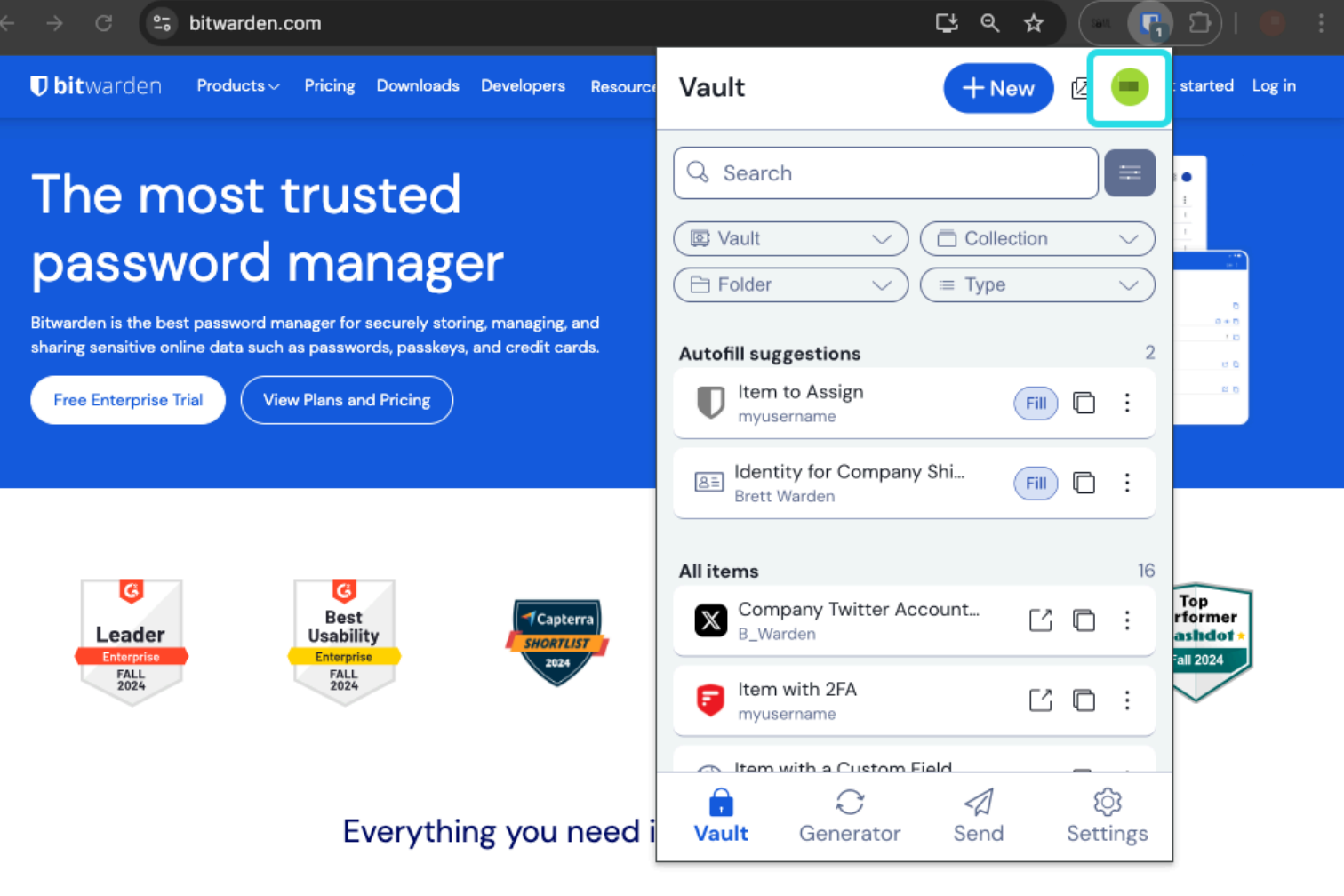

ブラウザ拡張機能アカウント切り替え

アカウントアイコンを選択したら、アカウント切り替えメニューから十 アカウントを追加を選択してください。

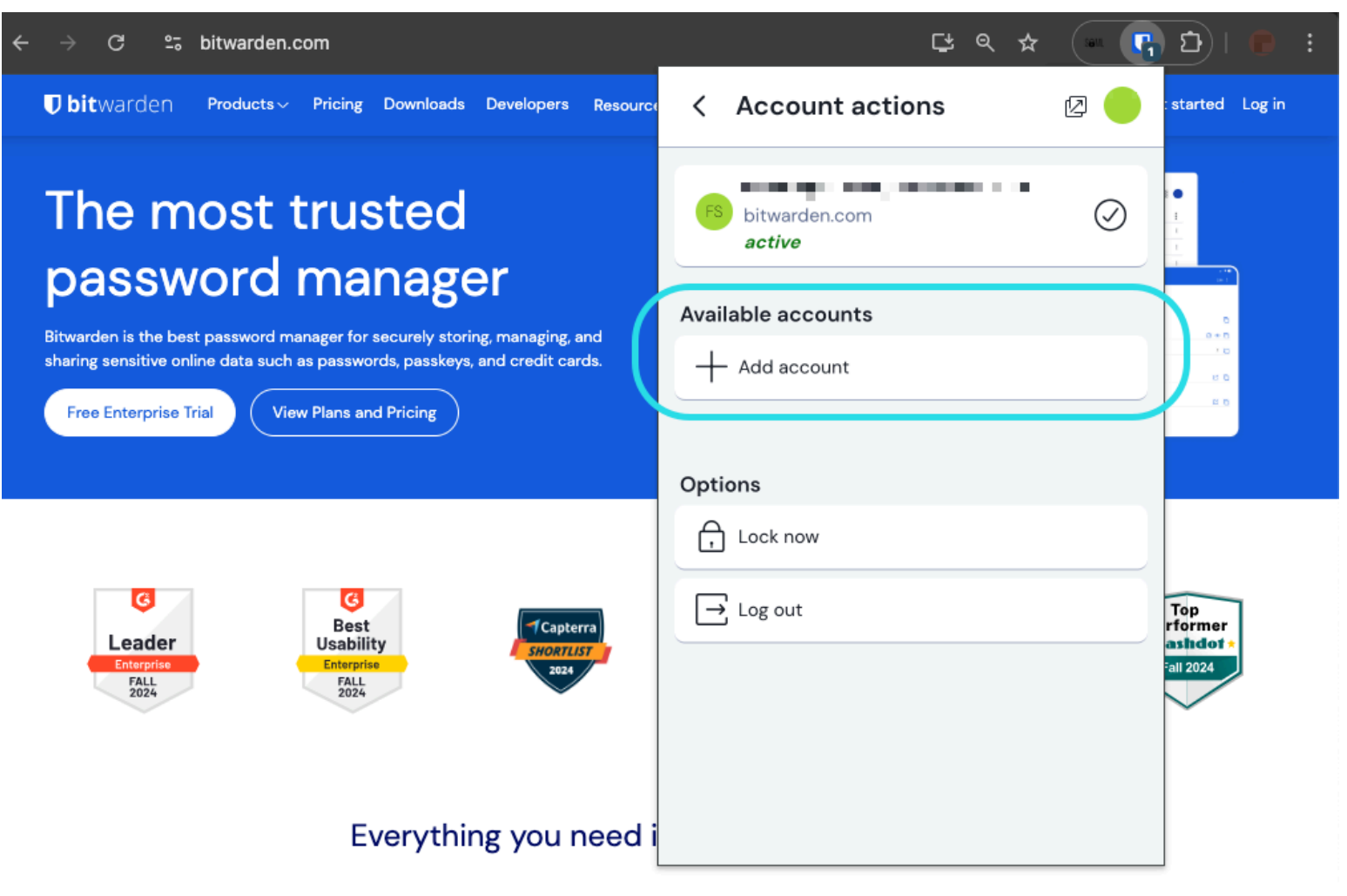

ブラウザ拡張機能アカウント追加

2 番目のアカウントにログインすると、同じメニューからアカウントをすばやく切り替えることができ、 各アカウントのボールトの現在のステータス (ロックされている) も表示されます。 またはロックが解除されています)。 これらのアカウントのいずれかからログアウトすると、リストから削除されます。

#### (i) Note

現在、Safariではブラウザ拡張機能によるアカウントの切り替えは利用できません。

### 自動入力

アカウント切り替えを使用している場合、 ブラウザの拡張機能は現在アクティブなアカウントからの資格情報を自動入力するようにデフォルト設定されます。